## 🗩 防火墙开启防病毒功能后无法拦截病毒文件

AV防病毒 孔凡安 2022-08-18 发表

组网及说明 不涉及 问题描述 防火墙开启防病毒功能后无法拦截病毒文件 特征库版本最新,使用默认的防病毒配置,对FTP文件做过滤。 发现依然能通过防火墙FTP传输病毒文件。 病毒测试文件见链接: https://blog.csdn.net/Mnky/article/details/65894

## 病毒测试文件

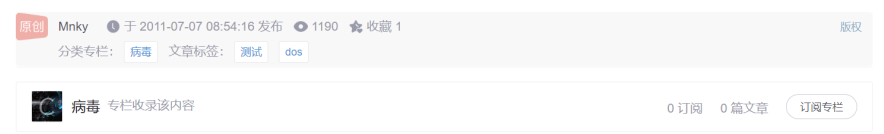

打开"记事本",将下面一行文本copy进去,保存文件,文件类型选择"所有文件",文件名为"EICAR.COM"。

X50!P%@AP[4\PZX54(P^)7CC)7}\$EICAR-STANDARD-ANTIVIRUS-TEST-FILE!\$H+H\*

如果开着文件实时监控,该文件不用执行即可被查出(在DOS下执行会出现"EICAR-STANDARD-ANTIVIRUS-TEST-FILE!"一行文字)。 该文件是欧洲反病毒发展研究所(EICAR)提供的"EICAR标准反病毒测试文件",它是反病毒软件厂商在全世界范围内提供的用来检查反 病毒软件安装的一个测试标准。文件本身不是真的病毒!

改为不可执行文件或对该 字符串 Q 进行修改都不再被视为病毒(哪怕修改那串显示的字符串)。

p.s. 把这串字符贴到这里都会自动加上<a href="mailtomailto:>标签,也许是这里网站的防毒措施?呵呵

\_\_\_\_\_

原文时间: 2005.07.22 原文地址: http://mnky.bokee.com/2347431.html

| 过程分析                                                                                                    |                                                                                                    |                                                    |          |  |
|----------------------------------------------------------------------------------------------------|----------------------------------------------------------------------------------------------------|----------------------------------------------------|----------|--|
| 首先查看应用层检测引<br>其次查看,底层是否命                                                                                                    | 擎的工作状态,显<br>冲,发现并未有规                                                                                                    | 示正常。<br>则命中。                                       |          |  |
| Rootrwj<br>Rootrwjrobe<br>Rootrw-probejdisp sys<br>Rootrw-probejdisp sys<br>Rootrw-probejdisp sys<br>Rootrw-probejdisp sys<br>Rootrw-probejdisp sys<br>Rootrw-probejdisp sys<br>Sige 10 Module<br>6503 APR<br>Slot 2:<br>[Rootrw-probe] | em int<br>em internal info-cent<br>em internal info-cent<br>im internal inspect h<br>iem internal inspect h<br>Rule hits Ac hits<br>0 | er<br>hit<br>hit-statistics<br>PCRE try P<br>0 0 0 | CRE hits |  |

## 解决方法

开启如下命令: inspect md5-verify all-files命令用来配置应用层检测引擎对所有文件进行MD5哈希运算。 undo inspect md5-verify all-files命令用来恢复缺省情况。 【命令】 inspect md5-verify all-files undo inspect md5-verify all-files 【缺省情况】 只对可执行文件、office文件和压缩文件等文件进行MD5哈希运算。 【视图】 系统视图 【缺省用户角色】 network-admin mdc-admin vsys-admin 【使用指导】 开启此功能后,应用层检测引擎将对所有文件进行MD5哈希运算,并将生成的MD5值与特征库中的MD 5规则进行匹配。如果匹配成功,则认为该文件携带病毒。 开启此功能后将对设备业务处理性能产生影响,请管理员根据设备实际情况进行配置。 【举例】 #配置应用层检测引擎对所有文件进行MD5哈希运算。 <Sysname> system-view [Sysname] inspect md5-verify all-files 【相关命令】 display inspect md5-verify configuration